1. La ruta para ingresar al portal OcciRed, sigue siendo la misma. Se debe ingresar a www.bancodeoccidente.com.co y en la opción de **«Transacciones»**, seleccionar **«OcciRed»** 

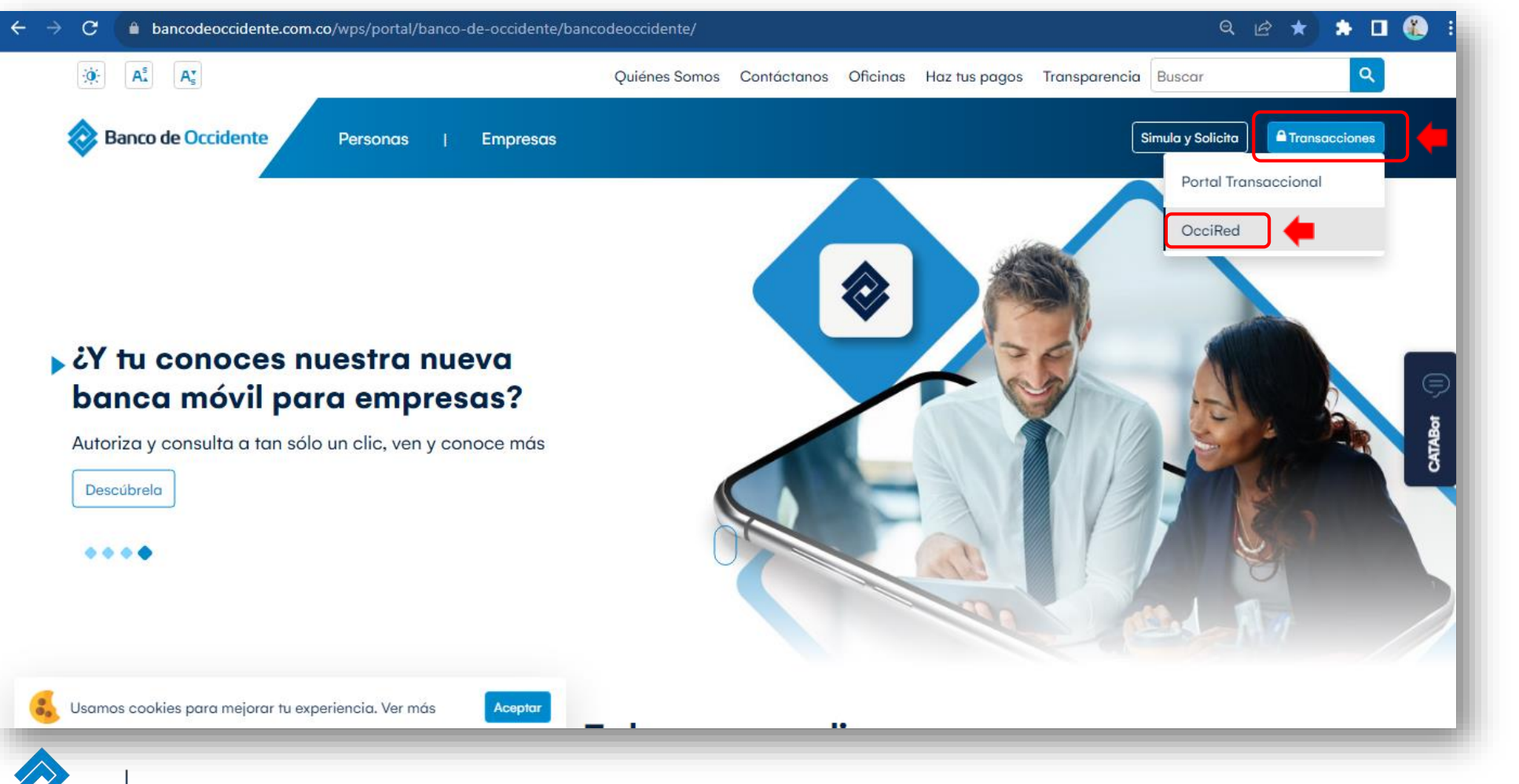

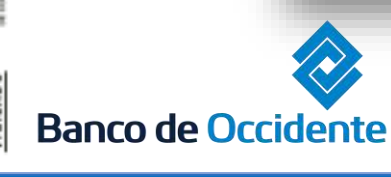

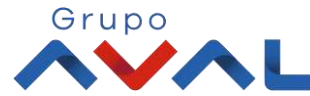

1. En el módulo de Transacciones selecciona la opción **«Tarjeta de Crédito»** dentro del Menú Pago de Obligaciones.

| Pagos<br>A Terceros<br>Servicios Pú<br>Impuestos<br>Seguridad S                                | blicos y Privados<br>ocial PILA | Pago Obliga<br>Obliga<br>Tarjeta<br>Transaccion<br>Moneda Ex                                | aciones<br>ciones Internas y Aval<br>de Crédito<br>nes Masivas<br>tranjera          | ?<br>ra duda, comunicate <b>O</b> | 1 8000 51 4652 |  |
|------------------------------------------------------------------------------------------------|---------------------------------|---------------------------------------------------------------------------------------------|-------------------------------------------------------------------------------------|-----------------------------------|----------------|--|
| Transferencias<br>ultas > M Internas, Av<br>Banco Sebra<br>Fondos de l<br>Cue<br>Débitos Autom | al<br>nversión<br><b>áticos</b> | Avance Tar<br>Inscripcion<br>Admini<br>Product<br>Autorizacio<br>Crédito Rot<br>OcciDivisas | jeta de Crédito<br>es<br>stración de Beneficiarios<br>tos Destino<br>ones<br>tativo | Saldo Actual:<br>\$3,736.68       | Opcion 8       |  |
| Cuentas Ahorros<br>No existen registros                                                        | Saldo Dis                       | ponible:                                                                                    | Saldo Canje:                                                                        | Saldo Actual:                     |                |  |
| Total Productos                                                                                | Saldo Dis                       | ponible:                                                                                    | Saldo Canje:                                                                        | Saldo Actual:                     |                |  |

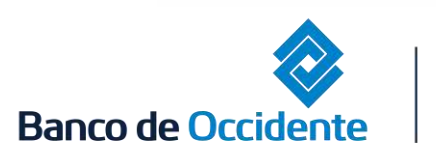

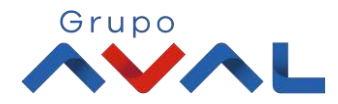

2. Encontrarás toda la información de las ultimas transacciones realizadas.

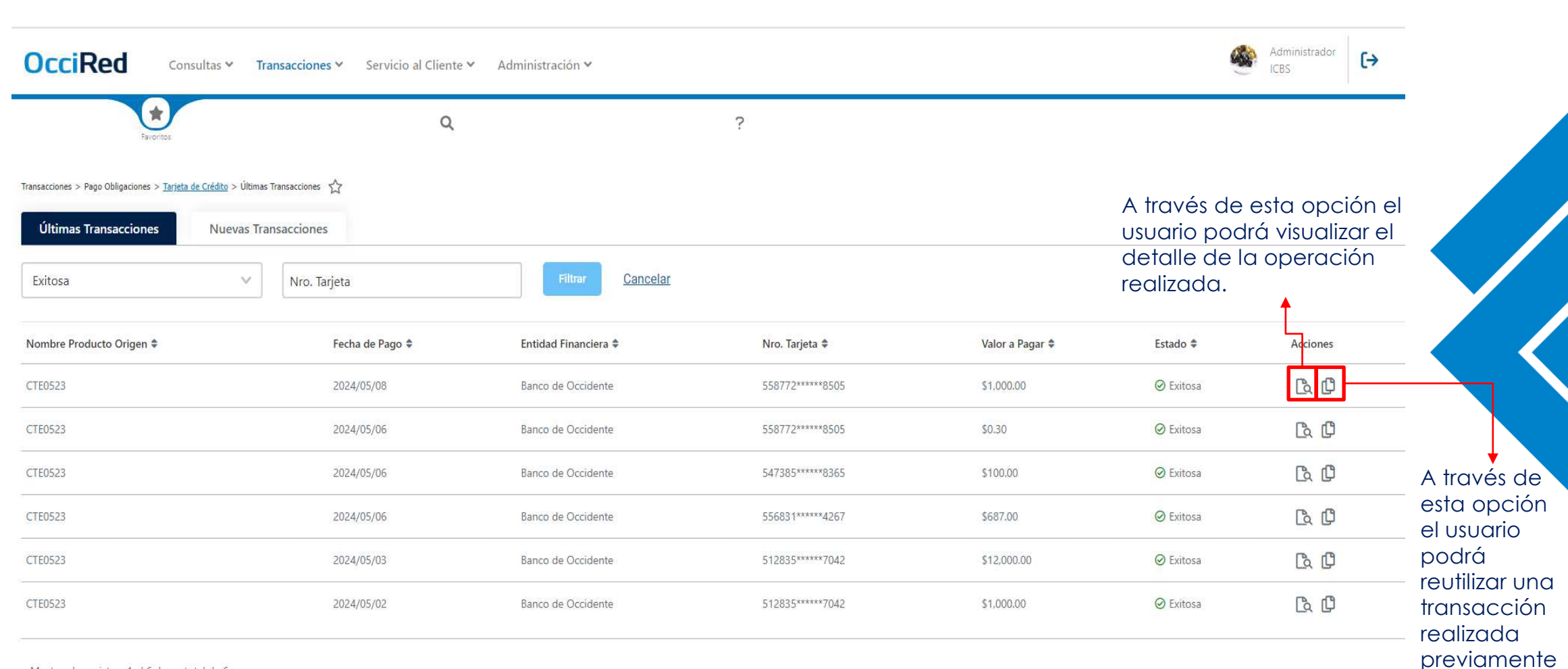

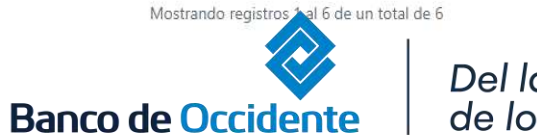

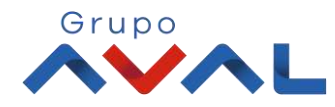

3. Al dar clic en la opción Nuevas transacciones, Selecciona la cuenta desde la cual va a realizar el pago, diligencia la información de la tarjeta de crédito a pagar y da clic en continuar.

|                                        |              | <i>pse</i>                                                                          |  |  |  |
|----------------------------------------|--------------|-------------------------------------------------------------------------------------|--|--|--|
| Origen                                 |              |                                                                                     |  |  |  |
| Tipo Producto                          |              | Nombre Producto Origen                                                              |  |  |  |
| Cuenta Ahorros                         | ~            | AHO0615 / *****0615                                                                 |  |  |  |
| Información tarjeta de crédito a pagar |              |                                                                                     |  |  |  |
| Tarjeta Crédito                        |              | Enfidad Financiera                                                                  |  |  |  |
| Otras Tarjetas                         | Y            | Banco de Occidente                                                                  |  |  |  |
| Tipo Tarjeta                           | Nro. Tarjeta |                                                                                     |  |  |  |
| MasterCard                             | ~            | 58384764829298478                                                                   |  |  |  |
|                                        |              |                                                                                     |  |  |  |
| Valor a Pagar                          |              | <ul> <li>Abono Consumo en Dólares (digite el valor a<br/>pagar en pesos)</li> </ul> |  |  |  |
|                                        |              |                                                                                     |  |  |  |
|                                        |              |                                                                                     |  |  |  |
|                                        |              | Cancelar Continuar                                                                  |  |  |  |

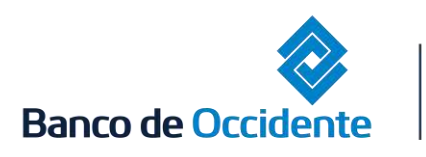

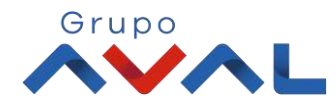

3. Se desplegará la pantalla de Confirmación Ingresar la clave (clave/token) y dar clic en el botón Aceptar y Confirma:

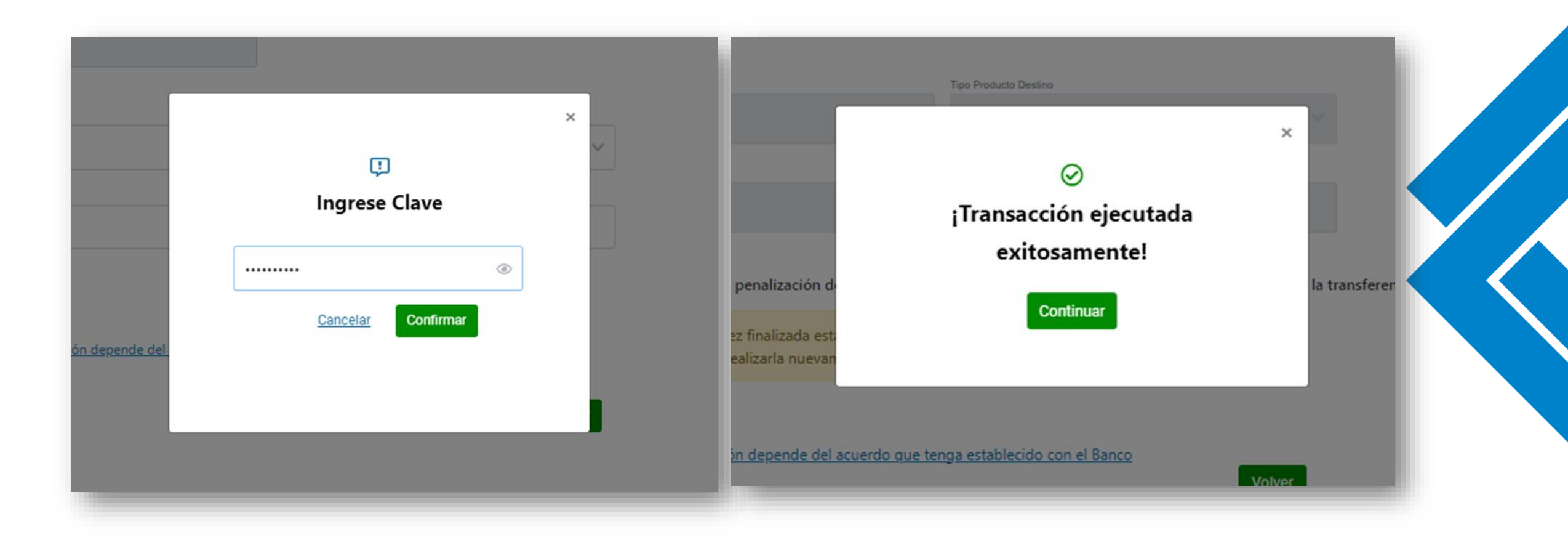

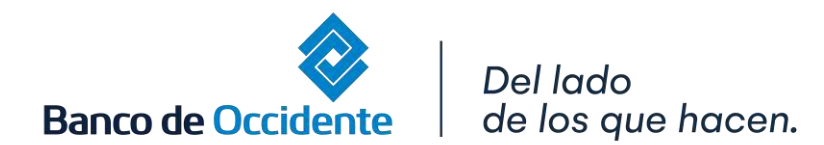

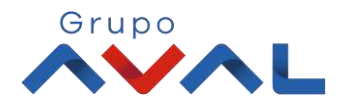